## User Bulletin

## All PCR Instruments

May 26, 2000

#### SUBJECT: Primer Express Version 1.5 and TaqMan MGB Probes for Allelic Discrimination

| <b>Release of Primer</b> | Version 1.5 of the Primer Express® Oligo Design software is now available from                |
|--------------------------|-----------------------------------------------------------------------------------------------|
| Express Version 1.5      | Applied Biosystems. Primer Express is a Macintosh®-based oligonucleotide design               |
| -                        | program created to support Applied Biosystems PCR and Sequence Detection                      |
|                          | Systems instruments. The new release features support for designing TaqMan® MGB               |
|                          | probe assays and <i>turbo</i> TaqMan <sup>®</sup> probe assays, Y2K compliance, and increased |
|                          | program stability.                                                                            |

## Introducing TaqManApplied Biosystems offers custom TaqMan MGB probes for allelic discrimination<br/>assays. The new TaqMan MGB probes contain the following features:

A nonfluorescent quencher at the 3<sup>r</sup> end

Because the quencher does not fluoresce, the Sequence Detection Systems instruments can now measure the reporter dye contributions more precisely.

A minor groove binder at the 3' end

The minor groove binder increases the melting temperature  $(T_m)$  of probes (Afonina *et al.*, 1997; Kutyavin *et al.*, 1997), allowing the use of shorter probes. Consequently, the TaqMan MGB probes exhibit greater differences in  $T_m$  values between matched and mismatched probes, which provides more accurate allelic discrimination.

In This Bulletin This user bulletin contains information on the following topics:

| Торіс                                                                    | See Page |
|--------------------------------------------------------------------------|----------|
| Allelic Discrimination Using the 5'-Nuclease Assay                       | 2        |
| About TaqMan Probes                                                      | 3        |
| Designing Allelic Discrimination Assays Using Primer Express Version 1.5 | 4        |
| Designing TaqMan MGB Assays for Allelic Discrimination                   | 5        |
| Performing Allelic Discrimination Using TaqMan MGB Probes                | 10       |
| Designing TaqMan and turbo TaqMan Assays for Allelic Discrimination      | 17       |
| Obtaining and Installing Primer Express Version 1.5                      | 24       |
| Purchasing and Contact Information                                       | 27       |
| References                                                               | 28       |

Applied Biosystems

#### Allelic Discrimination Using the 5´-Nuclease Assay

How AllelicIn allelic discrimination assays, the PCR assay includes a specific, fluorescent,Discriminationdye-labeled probe for each allele. The probes contain different fluorescent reporterAssays Workdyes (FAM and VIC™) to differentiate the amplification of each allele.

During PCR, each probe anneals specifically to complementary sequences between the forward and reverse primer sites. AmpliTaq Gold<sup>®</sup> DNA polymerase can cleave only probes that hybridize to the allele. Cleavage separates the reporter dye from the quencher dye, which results in increased fluorescence by the reporter dye. Thus, the fluorescence signal(s) generated by PCR amplification indicate(s) the alleles that are present in the sample.

#### **Mismatches Between Probe and Allele Sequences**

Mismatches between a probe and allele reduce the efficiency of probe hybridization. Furthermore, AmpliTaq Gold DNA polymerase is more likely to displace the mismatched probe rather than cleave it to release reporter dye.

The figure below illustrates results from matches and mismatches between allele and probe sequences in allelic discrimination assays (Livak *et al.*, 1995; Livak *et al.*, 1999).

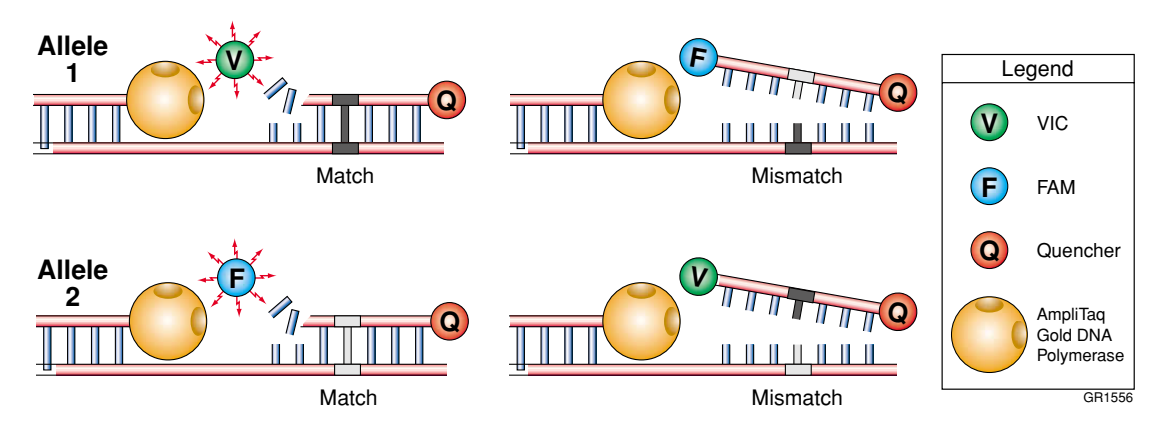

The table below summarizes the possible results of the example allelic discrimination assay shown above.

| A substantial increase in | Indicates                  |  |  |
|---------------------------|----------------------------|--|--|
| VIC fluorescence only     | homozygosity for Allele 1. |  |  |
| FAM fluorescence only     | homozygosity for Allele 2. |  |  |
| both fluorescent signals  | heterozygosity.            |  |  |

#### **About TaqMan Probes**

| Applied Biosystems | Applied Biosystems offers three different types of probes for TaqMan assays: |  |
|--------------------|------------------------------------------------------------------------------|--|
| TaqMan Probes      | ♦ TaqMan probes                                                              |  |

- TaqMan MGB probes
- *turbo* TaqMan probes

Probe Features The following table describes the features of the three different types of probes:

| TaqMan Probe        | 5' Label              | 3´ Label                   | Features                                                   |
|---------------------|-----------------------|----------------------------|------------------------------------------------------------|
| TaqMan              | 6-FAM, VIC,<br>or TET | TAMRA                      | None                                                       |
| TaqMan MGB          | 6-FAM, VIC,<br>or TET | Nonfluorescent<br>quencher | Minor groove binder                                        |
| <i>turbo</i> TaqMan | 6-FAM, VIC,<br>or TET | TAMRA                      | 5-propyne-2´-deoxyuridine in place of thymine <sup>a</sup> |

a. See ABI PRISM 7700 Sequence Detection Systems User Bulletin 6: turbo TaqMan Probes (P/N 4311463) for more information about designing assays with *turbo* TaqMan probes.

#### Recommendations for Using TaqMan MGB Probes

Applied Biosystems recommends the general use of TaqMan MGB probes for allelic discrimination assays, especially when conventional TaqMan probes exceed 30 nucleotides. The procedures on the following pages explain how to design TaqMan MGB probes with Primer Express 1.5. For instructions on designing TaqMan or *turbo* TaqMan probes, see "Designing TaqMan and *turbo* TaqMan Assays for Allelic Discrimination" on page 17.

Applied Biosystems recommends using TaqMan MGB probes:

- To achieve estimated T<sub>m</sub> values of 65–67 °C using probes shorter than 20 nucleotides
- To obtain greater differences in T<sub>m</sub> values between matched and mismatched probes than with *turbo* TaqMan probes and conventional TaqMan probes
- To obtain more precise measurements of dye contributions

#### **Designing Allelic Discrimination Assays Using Primer Express Version 1.5**

About This section describes the guidelines for designing TagMan MGB probes using Primer Express software version 1.5. To design conventional TagMan or turbo TagMan allelic Primer Express discrimination assays, see "Designing TagMan and turbo TagMan Assays for Version 1.5 Allelic Discrimination" on page 17. The new release of Primer Express features several improvements on the existing software. For a summary of the software system requirements and a explanation of how to obtain and install the update, see "Obtaining and Installing Primer Express Version 1.5" on page 24. **Note** The following procedures are valid only for version 1.5 of the Primer Express software. Primer Express is optimized for use with Applied Biosystems assays, reagents, and thermal cycling parameters. Melting temperatures may differ substantially if another T<sub>m</sub> calculator is used to design the TagMan MGB probes or turbo TagMan probes. **IMPORTANT** When designing probes, it is important to consider probes from both strands. TaqMan MGB **Probe Design** Follow the guidelines in the table below for designing TaqMan MGB probes: Guidelines Priority Guideline 1 Avoid probes with a guanine residue at the 5' end of the probe. A guanine residue adjacent to the reporter dye will quench the reporter fluorescence, even after cleavage. 2 Select probes with a Primer Express software-estimated T<sub>m</sub> of 65-67 °C. 3 Make TagMan MGB probes as short as possible without being shorter than 13 nucleotides. 4 Avoid runs of an identical nucleotide. This is especially true for guanine, where runs of four or more should be avoided. 5 Position the polymorphic site in the central third of the probe. Note The polymorphic site can be shifted toward the 3' end to meet the above guidelines, however, the site must be located more than two nucleotides upstream from the 3' terminus. The following figure illustrates the placement of a polymorphism in an example probe (N = Nucleotide).

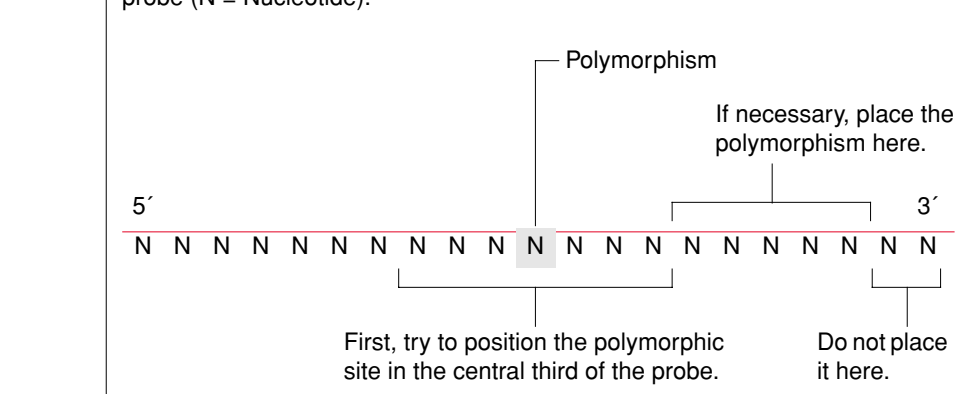

Primer Express Version 1.5 and TaqMan MGB Probes for Allelic Discrimination

#### Designing TaqMan MGB Assays for Allelic Discrimination

## Sequence

Loading the IMPORTANT Because of the asymmetric placement of the minor groove binder at the 3' end, complementary TaqMan MGB probes do not necessarily have the same  $T_m$ .

To load the sequence:

| Step | Action                                                                                                    |                                                                                                    |  |  |  |  |  |
|------|----------------------------------------------------------------------------------------------------|----------------------------------------------------------------------------------------------------|--|--|--|--|--|
| 1    | Launch the Primer Express software.                                                                                                    |                                                                                                    |  |  |  |  |  |
| 2    | Import a DNA sequence for designing probes and primers.                                                                                                    |                                                                                                    |  |  |  |  |  |
|      | To select a probe from Then                                                                                                    |                                                                                                    |  |  |  |  |  |
|      | a DNA file                                                                                                    | a. From the File menu, scroll to New, and select<br>TaqMan <sup>®</sup> MGB Probe & Primer Design.             |  |  |  |  |  |
|      |                                                                                                    | A TaqMan <sup>®</sup> MGB Probe document appears.                                                              |  |  |  |  |  |
|      |                                                                                                    | b. Click Import DNA File.                                                                                      |  |  |  |  |  |
|      |                                                                                                    | c. Locate and select a DNA file in the browser.                                                                |  |  |  |  |  |
|      |                                                                                                    | d. Click <b>Open</b> .                                                                                         |  |  |  |  |  |
|      |                                                                                                    | The software loads the sequence and displays it in the <b>Sequence</b> tab.                                    |  |  |  |  |  |
|      | an existing primer/probe                                                                                                    | a. From the File menu, select Open.                                                                            |  |  |  |  |  |
|      | document (located in the                                                                                                    | The Document Archive dialog box appears.                                                                       |  |  |  |  |  |
|      | Document Archive)                                                                                                    | <ul> <li>b. Double-click the document to load, or select the<br/>sequence and click <b>Open</b>.</li> </ul>    |  |  |  |  |  |
|      |                                                                                                    | The software loads the sequence and displays it in the <b>Sequence</b> tab.                                    |  |  |  |  |  |
|      | a text document or<br>GenBank sequence                                                                                                    | a. Select the sequence from the text document or the navigator window.                                         |  |  |  |  |  |
|      |                                                                                                    | b. From the Edit menu, select Copy.                                                                            |  |  |  |  |  |
|      |                                                                                                    | c. From the File menu, scroll to the New submenu,<br>and select TaqMan <sup>®</sup> MGB Probe & Primer Design. |  |  |  |  |  |
|      |                                                                                                    | A TaqMan® MGB Probe document appears.                                                                          |  |  |  |  |  |
|      |                                                                                                    | d. From the Edit menu, select Paste.                                                                           |  |  |  |  |  |
|      |                                                                                                    | The software pastes the nucleotide sequence into the <b>Sequence</b> tab.                                      |  |  |  |  |  |
|      |                                                                                                    | <b>Note</b> Edit the GenBank sequence before saving it as a Primer Express document.                           |  |  |  |  |  |
| 3    | Select the following checkbox                                                                                                    | res for primer selection:                                                                                      |  |  |  |  |  |
| Ū    | Double Stranded                                                                                                    |                                                                                                    |  |  |  |  |  |
|      |                                                                                                    |                                                                                                    |  |  |  |  |  |
|      | ◆ Limit 3 G+C                                                                                                    |                                                                                                    |  |  |  |  |  |
|      | Man® MGB Probe #1                                                                                                    |                                                                                                    |  |  |  |  |  |
|      | imers       Map       Recipe       Results         import DNA File       Help       Help       Select these checkboxes         to       Import DNA File       Help       Select these checkboxes         The sense and antisense sequences appear on the Sequence tab. |                                                                                                    |  |  |  |  |  |
|      |                                                                                                    |                                                                                                    |  |  |  |  |  |
|      |                                                                                                    |                                                                                                    |  |  |  |  |  |

To load the sequence: (continued)

| Step | Action                                                                                                    |  |  |  |  |  |  |
|------|----------------------------------------------------------------------------------------------------|--|--|--|--|--|--|
| 4    | Label the polymorphism within the sequence using the Line tool:                                                  |  |  |  |  |  |  |
|      | a. From the Tools palette, click the Line tool.                                                                  |  |  |  |  |  |  |
|      |                                                                                                    |  |  |  |  |  |  |
|      | b. Select the polymorphic sequence.                                                                              |  |  |  |  |  |  |
|      | TATCCGCTCA CAATTCCACA CAACATACGA GCCGGAAGCA<br>ATAGGCGAGT GTTAAGGTGT GTTGTATGCT CGGCCTTCGT                       |  |  |  |  |  |  |
|      | The software automatically underlines the polymorphism.                                                          |  |  |  |  |  |  |
| 5    | Following steps 1-4, import the sequence for the other allele into a separate <b>TaqMan® MGB Probe</b> document. |  |  |  |  |  |  |

Allele 1 Probe

Designing the To design the probe for Allele 1:

| Step | Action                                                                                                    |  |  |  |  |  |  |
|------|----------------------------------------------------------------------------------------------------|--|--|--|--|--|--|
| 1    | From the TaqMan® MGB Probe document for Allele 1, click the Sequence tab.                                                                                                 |  |  |  |  |  |  |
|      | The Sequence tab comes to the front of the dialog box.                                                                                                    |  |  |  |  |  |  |
| 2    | Select a region containing potential probe sequences.                                                                                                    |  |  |  |  |  |  |
|      | a. Highlight the polymorphism and approximately 10 nucleotides in both the 5 <sup>'</sup> and 3 <sup>'</sup> directions.                                                  |  |  |  |  |  |  |
|      | TATCCGCTCA CAATTCCACA CAACATACGA GCCGGAAGCA                                                                                                    |  |  |  |  |  |  |
|      | ATAGGCGAGT GTTAAGGTGT GTTGTATGCT CGGCCTTCGT<br>AGCCTGGGGT GCCTAATGAG TGAGCTAACT CACATTAATT 10 nucleotides in both<br>the 5' and 3' directions                             |  |  |  |  |  |  |
|      | b. From the Edit menu, select Copy.                                                                                                    |  |  |  |  |  |  |
|      | c. From the File menu, scroll to New, and select TaqMan <sup>®</sup> MGB Probe Test<br>Document.                                                                          |  |  |  |  |  |  |
|      | A TaqMan <sup>®</sup> MGB Probe Test document appears.                                                                                                    |  |  |  |  |  |  |
|      | d. Click the <b>Probe 1</b> text box.                                                                                                    |  |  |  |  |  |  |
|      | e. From the Edit menu, select Paste.                                                                                                    |  |  |  |  |  |  |
|      | Primer Express copies the sequence into the TaqMan <sup>®</sup> MGB Probe Test document and calculates the $\rm T_m$ using a specialized algorithm for TaqMan MGB probes. |  |  |  |  |  |  |
| 3    | Test potential probe sequences in the complementary strand.                                                                                                    |  |  |  |  |  |  |
|      | a. Return to the Sequence tab in the TaqMan® MGB Probe document for Allele 1.                                                                                             |  |  |  |  |  |  |
|      | The polymorphic sequence and surrounding nucleotides should still be selected.                                                                                            |  |  |  |  |  |  |
|      | b. From the Edit menu, select Copy Complement.                                                                                                    |  |  |  |  |  |  |
|      | c. Return to the TaqMan® MGB Probe Test document, and click the Probe 2 text box.                                                                                         |  |  |  |  |  |  |
|      | d. From the Edit menu, select Paste.                                                                                                    |  |  |  |  |  |  |
|      | Primer Express copies the complementary sequence into the test document and calculates the $T_m$ of the oligonucleotide.                                                  |  |  |  |  |  |  |

To design the probe for Allele 1: (continued)

| Step | Action                                                                                                    |  |  |  |  |  |  |  |  |
|------|----------------------------------------------------------------------------------------------------|--|--|--|--|--|--|--|--|
| 4    | For easier identification, label the polymorphism within each probe sequence.                                                                                                    |  |  |  |  |  |  |  |  |
|      | a. Select the polymorphism within the sequence in the <b>Probe 1</b> text box.                                                                                                   |  |  |  |  |  |  |  |  |
|      | Probe 1 TTCCRCRCARCATACGRGCCG                                                                                                    |  |  |  |  |  |  |  |  |
|      | b. Press the key corresponding to the letter of the polymorphic base.                                                                                                    |  |  |  |  |  |  |  |  |
|      |                                                                                                    |  |  |  |  |  |  |  |  |
|      | Probe 1 TTCCRCRCRRdpTRCGRGCCG                                                                                                    |  |  |  |  |  |  |  |  |
|      | c. Repeat steps a and b for the sequence in the <b>Probe 2</b> text box.                                                                                                    |  |  |  |  |  |  |  |  |
| 5    | Highlight potential probe sequences until you identify a probe that meets the guidelines listed in "TaqMan MGB Probe Design Guidelines" on page 4.                               |  |  |  |  |  |  |  |  |
|      | Note Look at potential probes from the complementary sequence.                                                                                                    |  |  |  |  |  |  |  |  |
|      | <b>IMPORTANT</b> Primer Express calculates the $T_m$ for only the <i>highlighted</i> nucleotide sequence and excludes residues outside the selected region from the calculation. |  |  |  |  |  |  |  |  |
|      | Probe 2CGGCTCGTATGTTGTGTGGARExcluded from<br>the calculationTm = $66.7^{\circ}$ %GC = 53.3Length = 15                                                                            |  |  |  |  |  |  |  |  |
|      | region only                                                                                                    |  |  |  |  |  |  |  |  |
| 6    | From the Edit menu, select Trim.                                                                                                    |  |  |  |  |  |  |  |  |
|      | The software eliminates all but the selected nucleotide sequence (in blue) from the <b>TaqMan® MGB Probe Test</b> document.                                                      |  |  |  |  |  |  |  |  |
| 7    | Copy and paste the final sequence for the Allele 1 probe into a text document for ordering.                                                                                      |  |  |  |  |  |  |  |  |
| 8    | Double-click the unused Allele 1 probe sequence and press the <b>delete</b> key.                                                                                                 |  |  |  |  |  |  |  |  |
|      | The software clears the unused probe sequence from the TaqMan <sup>®</sup> MGB Probe Test document.                                                                              |  |  |  |  |  |  |  |  |
| 9    | Label the selected Allele 1 probe.                                                                                                    |  |  |  |  |  |  |  |  |
|      | a. From the <b>TaqMan® MGB Probe</b> document for Allele 1, click the <b>Sequence</b> tab.                                                                                       |  |  |  |  |  |  |  |  |
|      | b. Click the <b>Probe</b> tool.                                                                                                    |  |  |  |  |  |  |  |  |
|      | ATGTTT<br>Probe                                                                                                    |  |  |  |  |  |  |  |  |
|      | c. Highlight the final probe sequence.                                                                                                    |  |  |  |  |  |  |  |  |
|      | TATCCGCTCA CAATTCCACa caacatacga gccgGAAGCA TAAAGTGTAA<br>ATAGGCGAGT GTTAAGGTG <mark>t gttgtatgct cggc</mark> CTTCGT ATTTCACATT                                                  |  |  |  |  |  |  |  |  |
|      | The software labels the probe in green lowercase letters.                                                                                                    |  |  |  |  |  |  |  |  |

| Designing the                                                                          | To design the probe for Allele 2:                                         |                                                                                                    |                                                                                  |  |  |  |  |
|----------------------------------------------------------------------------------------|---------------------------------------------------------------------------|----------------------------------------------------------------------------------------------------|----------------------------------------------------------------------------------|--|--|--|--|
| Allele 2 Probe                                                                         | Step                                                                      | Action                                                                                                    |                                                                                  |  |  |  |  |
|                                                                                        | 1                                                                         | In the TaqMan <sup>®</sup> MGB Probe document for                                                                                                  | or Allele 2, click the <b>Sequence</b> tab.                                      |  |  |  |  |
|                                                                                        |                                                                           | The Sequence tab appears.                                                                                                    |                                                                                  |  |  |  |  |
|                                                                                        | 2                                                                         | Select a region containing potential pro                                                                                                    | be sequences.                                                                    |  |  |  |  |
|                                                                                        |                                                                           | <ul> <li>a. Highlight the polymorphic sequence and approximately 10 nucleotides in both<br/>the 5' and 3' directions.</li> </ul>                   |                                                                                  |  |  |  |  |
|                                                                                        |                                                                           | <ul> <li>b. Copy the sequence for the Allele 2 p</li> </ul>                                                                                        | probe.                                                                           |  |  |  |  |
|                                                                                        |                                                                           | If the Allele 1 probe is on the                                                                                                    | Then go to the Edit menu and select                                              |  |  |  |  |
|                                                                                        |                                                                           | sense strand,                                                                                                    | Сору.                                                                            |  |  |  |  |
|                                                                                        |                                                                           | antisense (complementary) strand,                                                                                                    | Copy Complement.                                                                 |  |  |  |  |
|                                                                                        |                                                                           | <b>IMPORTANT</b> Both probe sequences i from same strand, otherwise the two pr                                                                     | n the allelic discrimination assay must come robes will hybridize to each other. |  |  |  |  |
|                                                                                        |                                                                           | <ul> <li>c. Return to the TaqMan<sup>®</sup> MGB Probe Te<br/>box.</li> <li>d. From the Edit monu select Paste</li> </ul>                          | est document, and click the empty Probe text                                     |  |  |  |  |
|                                                                                        |                                                                           | a. From the <b>cuit</b> menu, select <b>Faste</b> .                                                                                                |                                                                                  |  |  |  |  |
|                                                                                        |                                                                           | TaqMan® MGB Probe Test #1                                                                                                    |                                                                                  |  |  |  |  |
|                                                                                        |                                                                           |                                                                                                    |                                                                                  |  |  |  |  |
|                                                                                        |                                                                           |                                                                                                    |                                                                                  |  |  |  |  |
|                                                                                        |                                                                           | Probe 2 CGGCTCGTATGTTGT                                                                                                    | Allele 1 Probe                                                                   |  |  |  |  |
|                                                                                        |                                                                           | Probe 1                                                                                                    |                                                                                  |  |  |  |  |
|                                                                                        |                                                                           |                                                                                                    | <b>•</b>                                                                         |  |  |  |  |
|                                                                                        |                                                                           |                                                                                                    |                                                                                  |  |  |  |  |
|                                                                                        |                                                                           | Primer Express copies the appropriate calculates the $T_m$ of the oligonucleotide                                                                  | sequence into the test document and                                              |  |  |  |  |
|                                                                                        | 3                                                                         | For easier identification, label the polym                                                                                                    | norphism within the Allele 2 probe sequence.                                     |  |  |  |  |
|                                                                                        |                                                                           | a. Select the polymorphism within the                                                                                                    | Allele 2 sequence.                                                               |  |  |  |  |
|                                                                                        |                                                                           | b. Press the key corresponding to the I                                                                                                    | letter of the polymorphic base.                                                  |  |  |  |  |
|                                                                                        | Primer Express replaces the uppercase letter of the base with a lowercase |                                                                                                    |                                                                                  |  |  |  |  |
|                                                                                        | 4                                                                         | Bignlight potential probe sequences until you identify a probe that meets the guidelines listed in "TaqMan MGB Probe Design Guidelines" on page 4. |                                                                                  |  |  |  |  |
| 5 With the desired probe sequence highlighted, select <b>Trim</b> from the <b>Edit</b> |                                                                           |                                                                                                    |                                                                                  |  |  |  |  |
|                                                                                        |                                                                           | The software eliminates all but the sele probe test document.                                                                                      | cted nucleotide sequence (in blue) from the                                      |  |  |  |  |
|                                                                                        | 6                                                                         | Copy and paste the final sequence for for ordering.                                                                                                | the Allele 2 probe into a text document                                          |  |  |  |  |

#### **Primer Design Guidelines After selecting probes for the assay, choose primers based on the guidelines below. Consequently, amplicons are usually 75–150 bp. By limiting the parameters for amplicon design (such as amplicon size), it is possible to run all reactions with a single reaction buffer (such as TaqMan® Universal PCR Master Mix (P/N 4304437)) and a single thermal cycling protocol.**

#### **Guidelines for Designing Primers**

- Avoid runs of an identical nucleotide. This is especially true for guanine, where runs of four or more should be avoided.
- Set a Primer Express software–estimated T<sub>m</sub> for the primers of 58–60 °C.
- Keep the guanine + cytosine content within 20–80%.
- Make sure the last five nucleotides at the 3<sup>r</sup> end contain no more than two guanine + cytosine residues.
- Place the forward and reverse primers as close as possible to the probe without overlapping it.

**Designing Primers IMPORTANT** Design primers after designing the probe with the probe tool. The probe should appear in green.

To design primers for the allelic discrimination assay:

| Step | Action                                                                                                    |                                                         |  |  |  |  |  |
|------|----------------------------------------------------------------------------------------------------|---------------------------------------------------------|--|--|--|--|--|
| 1    | Click the Sequence tab from the TaqMan® MGB Probe document for Allele 1.                                                                           |                                                         |  |  |  |  |  |
|      | The Sequence tab comes to                                                                                                    | the front of the dialog box.                            |  |  |  |  |  |
| 2    | Ensure that the Limit G+C ch                                                                                                    | neckbox from the <b>Sequence</b> tab is checked.        |  |  |  |  |  |
|      | TaqMan® MGB Probe #1       Primers     Map       Recipe     Results       Import DNA File     Help       to     Double Stranded       Limit 3' G+C |                                                         |  |  |  |  |  |
| 3    | Select Find Primers/Probes N                                                                                                    | Now from the Options menu.                              |  |  |  |  |  |
|      | If the software                                                                                                    | Then                                                    |  |  |  |  |  |
|      | finds acceptable primers a. Click the <b>Primers</b> tab.                                                                                          |                                                         |  |  |  |  |  |
|      | b. Select a primer sequence from the list that satisfies all requirements listed above.                                                            |                                                         |  |  |  |  |  |
|      | cannot find acceptable<br>primersdesign the forward and reverse primers manually<br>according to the guidelines listed above.                      |                                                         |  |  |  |  |  |
| 4    | Select a set of primers from the list that will produce the shortest amplicon while satisfying the guidelines above.                               |                                                         |  |  |  |  |  |
| 5    | Copy and paste the final primer sequences into a text document for ordering.                                                                       |                                                         |  |  |  |  |  |
| 6    | Select Save from the File me                                                                                                    | enu, and assign a name to the file to save the results. |  |  |  |  |  |
|      | IMPORTANT It is not nece                                                                                                    | ssary to design primers for the Allele 2 probe.         |  |  |  |  |  |

#### Performing Allelic Discrimination Using TaqMan MGB Probes

- Eight Allele 2 Controls (AL2)
- Run one assay per plate for high throughput

**Note** Applied Biosystems recommends using eight replicates of each control assay. You can use fewer replicates if you do not intend to use the autocalling feature.

The figure below shows an example of the placement of control and sample reactions.

| NTC  | NTC  | NTC  | NTC  | NTC  | NTC  | NTC  | NTC  | AL1  | AL1  | AL1  | AL1  |
|------|------|------|------|------|------|------|------|------|------|------|------|
| A1   | A2   | A3   | A4   | A5   | A6   | A7   | AS   | A9   | A10  | A11  | A12  |
| AL1  | AL1  | AL1  | AL1  | AL2  | AL2  | AL2  | AL2  | AL2  | AL2  | AL2  | AL2  |
| B1   | B2   | B3   | B4   | B5   | B6   | B7   | B8   | B9   | B10  | B11  | B12  |
| UNKN | UNKN | UNKN | UNKN | UNKN | UNKN | UNKN | UNKN | UNKN | UNKN | UNKN | UNKN |
| C1   | C2   | C3   | C4   | C5   | C6   | C7   | C8   | C9   | C10  | C11  | C12  |
| UNKN | UNKN | UNKN | UNKN | UNKN | UNKN | UNKN | UNKN | UNKN | UNKN | UNKN | UNKN |
| D1   | D2   | D3   | D4   | D5   | D6   | D7   | D8   | D9   | D10  | D11  | D12  |
| UNKN | UNKN | UNKN | UNKN | UNKN | UNKN | UNKN | UNKN | UNKN | UNKN | UNKN | UNKN |
| E1   | E2   | E3   | E4   | E5   | E6   | E7   | E8   | E9   | E10  | E11  | E12  |
| UNKN | UNKN | UNKN | UNKN | UNKN | UNKN | UNKN | UNKN | UNKN | UNKN | UNKN | UNKN |
| F1   | F2   | F3   | F4   | F5   | F6   | F7   | F8   | F9   | F10  | F11  | F12  |
| UNKN | UNKN | UNKN | UNKN | UNKN | UNKN | UNKN | UNKN | UNKN | UNKN | UNKN | UNKN |
| G1   | G2   | G3   | G4   | G5   | G6   | G7   | G8   | G9   | G10  | G11  | G12  |
| UNKN | UNKN | UNKN | UNKN | UNKN | UNKN | UNKN | UNKN | UNKN | UNKN | UNKN | UNKN |
| H1   | H2   | H3   | H4   | H5   | H6   | H7   | H8   | H9   | H10  | H11  | H12  |

**Reaction** Applied Biosystems recommends the following guidelines for preparing reactions using custom TaqMan MGB probes:

- Keep probes protected from light, in the freezer, until you are ready to use them.
   Excessive exposure to light will damage the fluorescent probes.
- Dilute probes with TE buffer (10 mM TrisHCl, pH 8.0, 1 mM EDTA)
- Set up 25-μL reactions:
  - Up to 5  $\mu$ L of genomic DNA (2 to 20 ng/ $\mu$ L) as the template
  - 200 nM of each probe
  - 900 nM of forward and reverse primers
  - 12.5 μL TaqMan Universal PCR Master Mix (P/N 4304437)

**ACAUTION** CHEMICAL HAZARD. TaqMan Universal PCR Master Mix may cause eye and skin irritation. It may cause discomfort if swallowed or inhaled. Please read the MSDS, and follow the handling instructions. Wear appropriate protective eyewear, clothing, and gloves.

**Note** Because the results from allelic discrimination assays are not based on quantification, a reaction volume of 25 µL generally provides adequate performance for SDS autocalling.

Selecting a Because the data acquired during PCR amplification are not necessary for analysis, Thermal Cycler use any of the following instruments for PCR amplifications:

> ABI PRISM 7700 Sequence Detection System ٠

**IMPORTANT** ABI PRISM 7700 instruments must be running SDS software version 1.7 or later to analyze data from allelic discrimination assays using custom TaqMan MGB probes.

Note Using 7700 instruments allows for real-time analysis of PCR, which is helpful for troubleshooting.

- GeneAmp<sup>®</sup> PCR System 9700 thermal cycler ٠
- GeneAmp® PCR System 9600 thermal cycler

IMPORTANT Because of differences in ramp rates and thermal accuracy, you may need to adjust thermal cycling conditions if you choose to use other thermal cyclers.

#### Performing PCR To perform the PCR:

| Step | Action                                                                                       |                                                                                                    |                                       |                            |                  |  |
|------|----------------------------------------------------------------------------------------------|----------------------------------------------------------------------------------------------------|---------------------------------------|----------------------------|------------------|--|
| 1    | Program t                                                                                    | Program the thermal cycling conditions.                                                                                                    |                                       |                            |                  |  |
|      | IMPORTA<br>60 °C.                                                                            | <b>UPORTANT</b> Sufficient probe binding requires an Anneal/Extend temperature of 0 °C.                                                                     |                                       |                            | d temperature of |  |
|      | IMPORTA<br>discrimina<br>modificatio                                                         | <b>IMPORTANT</b> These conditions are optimized for use only with allelic discrimination assays using TaqMan MGB probes because of the probe modifications. |                                       |                            |                  |  |
|      |                                                                                              | AmpErase<br>UNG<br>Activation                                                                                                    | AmpliTaq<br>Gold Enzyme<br>Activation | PCR                        |                  |  |
|      |                                                                                              | HOLD                                                                                                    | HOLD                                  | CYCLE (35 cycles)          |                  |  |
|      |                                                                                              |                                                                                                    |                                       | Denature Anneal/<br>Extend |                  |  |
|      | Temp.                                                                                        | 50 °C                                                                                                    | 95 °C                                 | 92 °C                      | 60 °C            |  |
|      | Time                                                                                         | 2 min                                                                                                    | 10 min                                | 15 sec                     | 1 min            |  |
|      | <b>Note</b> See your instrument user's manual for help with programming your thermal cycler. |                                                                                                    |                                       |                            |                  |  |
| 2    | Set the reaction volume to $25 \mu$ L.                                                       |                                                                                                    |                                       |                            |                  |  |
| 3    | Load the reaction plate into the thermal cycler.                                             |                                                                                                    |                                       |                            |                  |  |
| 4    | Begin thermal cycling.                                                                       |                                                                                                    |                                       |                            |                  |  |
| 7    |                                                                                              |                                                                                                    |                                       |                            |                  |  |

## Requirement

SDS Software ABI PRISM 7700 instruments must be running SDS software version 1.7 or later to analyze data from allelic discrimination assays using custom TagMan MGB probes. The SDS software version 1.7 upgrade is available from the Applied Biosystems Internet Web site (http://www.pebio.com).

> Note For more information on version 1.7 of the SDS software, see the Sequence Detection System Software Version 1.7 Update User Bulletin (P/N 4317584).

| Preparing a New |  |
|-----------------|--|
| Plate Read File |  |

To prepare a new plate read file:

| Step | Action                                                                                                    |                                            |  |  |
|------|----------------------------------------------------------------------------------------------------|--------------------------------------------|--|--|
| 1    | Launch SDS software.                                                                                              |                                            |  |  |
| 2    | Close the untitled window that appears.                                                                           |                                            |  |  |
| 3    | Create a new plate read file                                                                                      | e with the following settings:             |  |  |
|      | Plate Type                                                                                                    | Allelic Discrimination                     |  |  |
|      | Plate Format                                                                                                    | Standard Plate                             |  |  |
|      | Run                                                                                                    | Plate Read                                 |  |  |
| 4    | Using the Sample Type Set                                                                                         | <b>up</b> dialog box, set up sample types: |  |  |
|      | a. Using the <b>Reporter</b> pop-up menu, select the reporter dye attached to the Allele 1 (AL1) probe.           |                                            |  |  |
|      | b. Using the <b>Reporter</b> pop-up menu, select the reporter dye attached to the Allele 2 (AL2) probe.           |                                            |  |  |
|      | <ul> <li>C. Uncheck the box next to Quencher. TaqMan MGB probes contain a<br/>nonfluorescent quencher.</li> </ul> |                                            |  |  |
|      | d. Click <b>OK</b> .                                                                                              |                                            |  |  |
|      | The dialog box closes, and                                                                                        | the plate read window becomes active.      |  |  |
| 5    | Label the wells with the sample types.                                                                            |                                            |  |  |
|      | <ul> <li>Label wells serving as No Template Controls as NTC.</li> </ul>                                           |                                            |  |  |
|      | <ul> <li>Label wells serving as Allele 1 controls as AL1.</li> </ul>                                              |                                            |  |  |
|      | <ul> <li>Label wells serving as Allele 2 controls as AL2.</li> </ul>                                              |                                            |  |  |
|      | ♦ Label wells containing L                                                                                        | Jnknown samples as <b>UNKN</b> .           |  |  |
| 6    | Save the changes to the pl                                                                                        | ate read file.                             |  |  |

#### Running a Plate To run a plate read: Read

| Step | Action                                                                                                    |  |  |
|------|----------------------------------------------------------------------------------------------------|--|--|
| 1    | 1 Load the reaction plate.                                                                                            |  |  |
|      | a. Place the reaction plate into the sample compartment.                                                              |  |  |
|      | b. Pull the heated cover forward.                                                                                     |  |  |
|      | c. Turn the knob clockwise to lower and secure the heated cover over the plate.                                       |  |  |
| 2    | From the Setup view of a plate read file, click the Show Analysis button.                                             |  |  |
| 3    | Click the Post-PCR Read button.                                                                                       |  |  |
|      | The instrument will conduct a plate read, which should take about 10 seconds.                                         |  |  |
| 4    | After the plate read is complete, save the plate read file.                                                           |  |  |
| 5    | Remove the reaction plate from the instrument.                                                                        |  |  |
|      | <b>IMPORTANT</b> To avoid PCR contamination with amplified product, do not remove the caps from the plate.            |  |  |
| 6    | Discard the reaction plate after analyzing the plate read, when you are confident that the plate read was successful. |  |  |

#### Setting Up the Plate Read Analysis

 $\label{eq:setting} Setting Up \ the \ \ \, \mbox{To set up the plate read analysis:}$ 

| Step | Action                                                                          |  |  |
|------|---------------------------------------------------------------------------------|--|--|
| 1    | Launch SDS software.                                                            |  |  |
| 2    | Close the untitled window that appears.                                         |  |  |
| 3    | Open the plate read file.                                                       |  |  |
|      | a. From the File menu, select Open Plate.                                       |  |  |
|      | b. Choose a plate read file to analyze.                                         |  |  |
|      | c. Click <b>Open</b> .                                                          |  |  |
|      | The file appears in the Setup view.                                             |  |  |
| 4    | Click the Show Analysis button.                                                 |  |  |
|      | The Analysis view appears.                                                      |  |  |
| 5    | From the Instrument menu, scroll to Diagnostics, and choose Advanced Options.   |  |  |
|      | The Advanced Options dialog box appears.                                        |  |  |
|      | Advanced Options                                                                |  |  |
|      | Yiever                                                                          |  |  |
|      | Display mse in Multicomponent View                                              |  |  |
|      | M Display best fit in Kaw Spectra View                                          |  |  |
|      | Use background in "Spectra Components" folder                                   |  |  |
|      | Use pure spectra in "Spectra Components" folder                                 |  |  |
|      | Miscellaneous —                                                                 |  |  |
|      | Use Spectral Compensation for Real Time                                         |  |  |
|      | ✓ Use Spectral Compensation for Endpoint<br>✓ Reference ROX ♦                   |  |  |
|      |                                                                                 |  |  |
|      | Cancel OK                                                                       |  |  |
| 6    | Confirm that the Use Spectral Compensation for Endpoint check box is checked.   |  |  |
| 7    | Click <b>OK</b> .                                                               |  |  |
|      | The software displays a warning message requesting you to guit and relaunch the |  |  |
|      | application.                                                                    |  |  |
|      |                                                                                 |  |  |
|      | order to use your new settings.                                                 |  |  |
|      |                                                                                 |  |  |
|      |                                                                                 |  |  |
| 8    | Click OK.                                                                       |  |  |
|      | Note It is not necessary to quit and relaunch the SDS software at this time.    |  |  |
|      |                                                                                 |  |  |

| Analyzing a<br>Plate Read | To analyze a plate read:                                                                                                    |                                                                                                    |                                              |
|---------------------------|----------------------------------------------------------------------------------------------------|----------------------------------------------------------------------------------------------------|----------------------------------------------|
| Thate Read                | Step                                                                                                    | Action                                                                                                    |                                              |
|                           | 1                                                                                                    | From the Analysis menu, select Analyze.                                                                                                    |                                              |
|                           |                                                                                                    | An event log may appear.                                                                                                    |                                              |
|                           |                                                                                                    | If the event log appears, close it.                                                                                                    |                                              |
|                           | 2                                                                                                    | From the Analysis menu, select Allelic Discrimination.                                                                                                    |                                              |
|                           |                                                                                                    | The Allelic Discrimination window appears.                                                                                                    |                                              |
|                           | If the                                                                                                    | Allelic Discrimination window                                                                                                    | Then                                         |
|                           | shows                                                                                                    | s autocalls                                                                                                    | the results require no further modification. |
|                           |                                                                                                    | Allelic Discrimination                                                                                                    |                                              |
|                           | ≺ %∽<br>⊽ Graph                                                                                                    |                                                                                                    |                                              |
|                           | A 1.1<br>I 0.5<br>I 0.7<br>e 0.5<br>I 0.5<br>I 0.1<br>2 -0.1                                                                      | 0<br>0<br>0<br>0<br>0<br>0<br>0<br>0<br>0<br>0<br>0<br>0<br>0<br>0                                                                                                    |                                              |
|                           | Well                                                                                                    | Sample AL2 Rn AL1 Rn TAM Rn NTCm T1m T2m T1n T2n Call                                                                                                    |                                              |
|                           | A1 NTC<br>A2 NTC<br>A3 NTC<br>A4 NTC                                                                                              | 10533         0.4350         2.7950         1.18+00         -0.001         -0.008         0.000         Undetermined         ▲           4.4755         0.1305         2.3665         7.4C-10         0.033         0.261         0.000         Undetermined         ▲           0.9438         0.3655         2.7165         1.0E+00         -0.006         -0.014         0.000         0.000         Undetermined         ▲           1.2352         0.4359         2.7165         1.0E+00         0.004         0.009         0.000         Undetermined         ▼                                                                                                    |                                              |
|                           | ⊽ Tray                                                                                                    | 1         2         3         4         5         6         7         8         9         10         11         12           A         No Amp No Amp No A |                                              |
|                           | does                                                                                                    | not show autocalls                                                                                                    | select Dye Components                        |
|                           |                                                                                                    | Allelic Discrimination 🛛 🛛 🖪                                                                                                    | from the Dye pop-up<br>menu and continue to  |
|                           | <b>►</b> <del>P</del><br>▼ Graph                                                                                                  | الك الك الك الك الك الك الك الك الك الك                                                                                                    | the next step.                               |
|                           | A 55<br>I 45<br>I 35<br>e 25<br>e 15<br>2 -05                                                                                     | 0<br>0<br>0<br>0<br>0<br>0<br>0<br>0<br>0<br>0<br>0<br>0<br>0<br>0                                                                                                    |                                              |
|                           | Well           A1         NTC           A2         NTC           A3         NTC           A4         NTC           X4         NTC | Sample         AL2 Rn         AL1 Rn         TAM Rn         NTCm         T1m         T2m         T1n         T2n         Call           4.0606         0.4877         1.0000         9.9E-01         -0.005         0.019         0.000         Undetermined           3.8921         0.5156         1.0000         1.0E+00         0.005         -0.012         0.000         Undetermined           4.1088         0.4955         1.0000         9.7E-01         -0.003         0.028         0.000         Undetermined           3.77731         0.5062         1.0000         1.0E+00         0.003         -0.035         0.000         0.000         Undetermined                                                                                                    |                                              |
|                           |                                                                                                    | $ \begin{array}{c c c c c c c c c c c c c c c c c c c $                                                                                                    |                                              |

To analyze a plate read: *(continued)* 

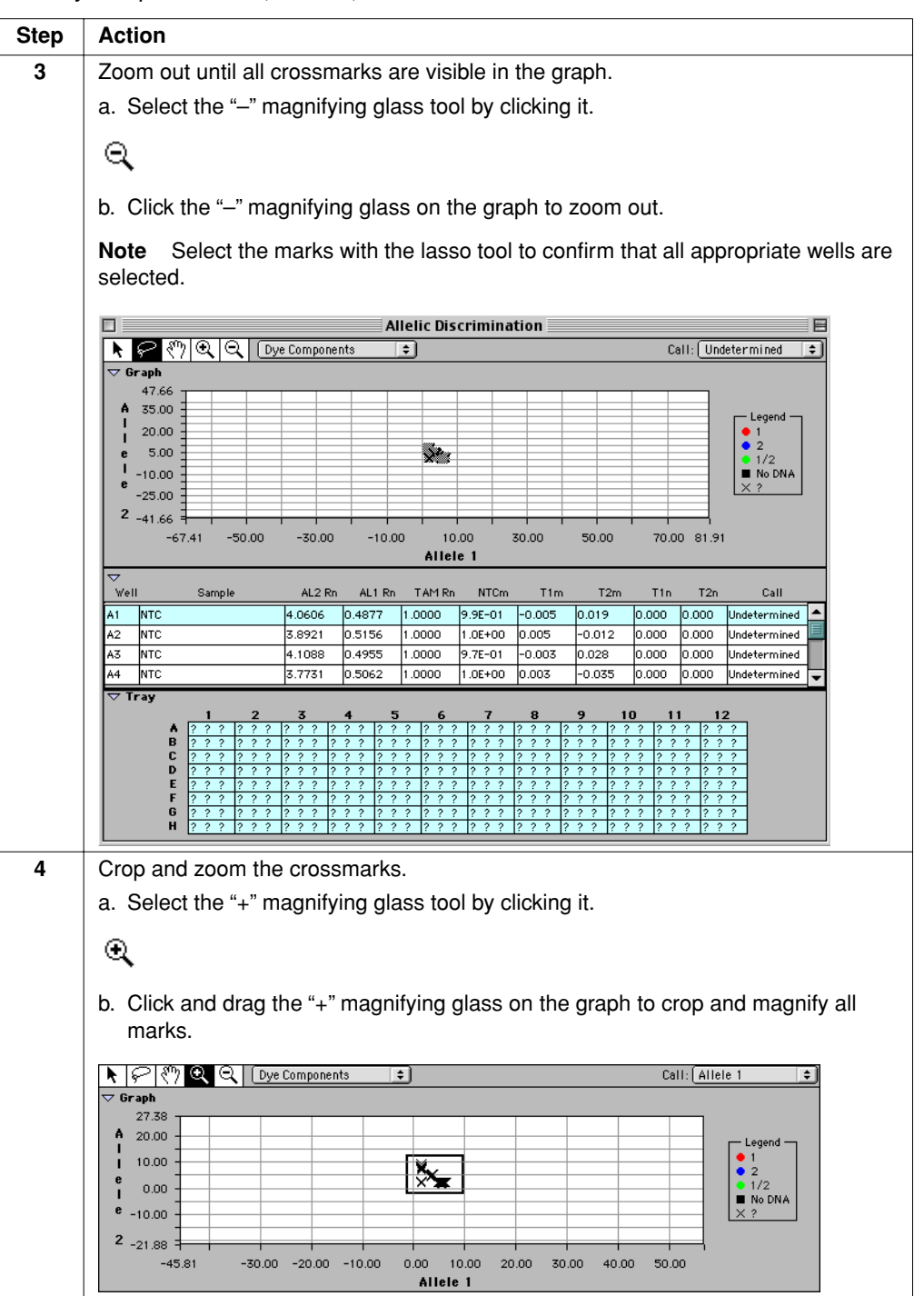

| Step | Action                                                                                                    |  |  |  |  |  |
|------|----------------------------------------------------------------------------------------------------|--|--|--|--|--|
| 5    | Repeat step 4 until the marks are clearly clustered in distinct regions of the graph.                                                                     |  |  |  |  |  |
|      | ✓ Graph           10.00                                                                                                    |  |  |  |  |  |
|      | A 10.00<br>1 8.50<br>2 7.00<br>5.50<br>4 10.00<br>5.50<br>4 10.00<br>5 10<br>5 10<br>6 10<br>7 00<br>1 2<br>1 2<br>1 2<br>1 2<br>1 2<br>1 2<br>1 2<br>1 2 |  |  |  |  |  |
|      |                                                                                                    |  |  |  |  |  |
|      | - 2.45                                                                                                    |  |  |  |  |  |
| 6    | Manually call the allele types.                                                                                                    |  |  |  |  |  |
|      | a. Select the lasso tool by clicking it.                                                                                                    |  |  |  |  |  |
|      | b. Circle a cluster of marks with the lasso tool.                                                                                                    |  |  |  |  |  |
|      | The software highlights the corresponding wells in the <b>Tray</b> section of the <b>Allelic Discrimination</b> window.                                   |  |  |  |  |  |
| 7    | Using the <b>Call</b> pop-up menu, designate the appropriate allele type for the selected cluster, based on the location of the graph.                    |  |  |  |  |  |
|      | The software updates the symbols on the graph to match the Legend.                                                                                        |  |  |  |  |  |
|      | • The software updates the wells in the <b>Tray</b> section of the <b>Allelic Discrimination</b> window with the call.                                    |  |  |  |  |  |
| 8    | Repeat step 6 and step 7 until you make all calls.                                                                                                    |  |  |  |  |  |

To analyze a plate read: (continued)

#### Cluster Variations The clustering of crossmarks can vary along the horizontal axis (AL1), vertical axis (AL2), or diagonal (AL1/AL2). This variation is due to differences in the extent of PCR amplification, which could result from differences in initial DNA concentration.

The example below shows variation in clustering due to differences in the extent of PCR amplification.

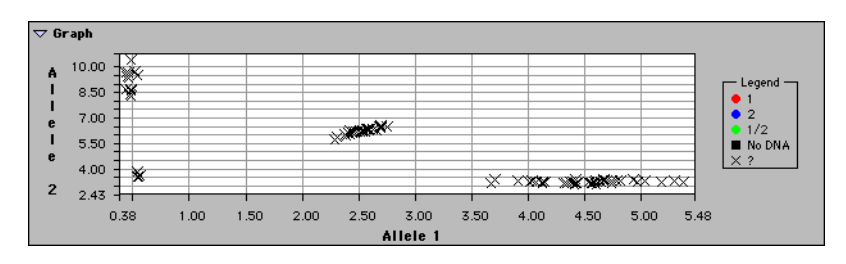

Information

Troubleshooting See the Pre-Developed TaqMan Assay Reagents Allelic Discrimination Protocol (P/N 4312214) for more information about troubleshooting allelic discrimination assays using TaqMan probes with a minor groove binder and a nonfluorescent quencher.

### Designing TaqMan and turbo TaqMan Assays for Allelic Discrimination

| Overview                          | Primer Express version 1.5 also includes features for designing TaqMan and <i>turbo</i><br>TaqMan probes for allelic discrimination assays. This section describes how to design<br>TaqMan probes and includes supplemental procedures for designing <i>turbo</i> TaqMan<br>probes in instances where TaqMan probes exceed 30 nucleotides.<br><b>Note</b> See <i>ABI Prism 7700 Sequence Detection Systems User Bulletin 6: turbo TaqMan</i><br><i>Brabas</i> (PM) 4311460) for more information for using turba TaqMan                                                   |
|-----------------------------------|----------------------------------------------------------------------------------------------------|
| TaqMan Probe<br>Design Guidelines | The location of the polymorphism dictates the placement of the probe. Because mismatches near the end of probes tend not to be as disruptive to hybridization, Applied Biosystems generally recommends designing probes so that the polymorphic site is near the center of the probe.                                                                                                    |
|                                   | <ul> <li>Guidelines for Designing TaqMan Probes</li> <li>Use the VIC and FAM reporter dyes to label the allelic discrimination probes.</li> <li>Avoid runs of an identical nucleotide. This is especially true for guanosine, where runs of four or more should be avoided.</li> <li>The Primer Express<sup>®</sup> software-estimated T<sub>m</sub> for the probes should be between 65–67 °C.</li> <li>The 5' end of a probe cannot be a guanosine residue. A guanosine residue adiacent to the reporter dye will quench the reporter fluorescence somewhat.</li> </ul> |
|                                   | <ul> <li>Position the polymorphic site approximately in the middle third of the sequence.</li> </ul>                                                                                                    |

#### Loading the To import a DNA file for generating a list of potential primers and probes:

| Step | Action                                                  |                                                                                                    |  |  |
|------|---------------------------------------------------------|----------------------------------------------------------------------------------------------------|--|--|
| 1    | Launch the Primer Express software.                     |                                                                                                    |  |  |
| 2    | Import a DNA sequence for designing probes and primers. |                                                                                                    |  |  |
|      | To design a probe and primers from                      | Then                                                                                                    |  |  |
|      | a DNA file                                              | a. From the File menu, scroll to the New submenu,<br>and select TaqMan <sup>®</sup> Probe & Primer Design. |  |  |
|      |                                                         | A TaqMan <sup>®</sup> Probe document appears.                                                              |  |  |
|      |                                                         | b. Click Import DNA File.                                                                                  |  |  |
|      |                                                         | c. Locate and select a DNA file in the browser.                                                            |  |  |
|      |                                                         | d. Click <b>Open</b> .                                                                                     |  |  |
|      |                                                         | The software loads the sequence and displays it in the <b>Sequence</b> tab.                                |  |  |
|      | an existing <b>TaqMan®</b>                              | a. From the File menu, select Open.                                                                        |  |  |
|      | (located in the                                         | The <b>Document Archive</b> dialog box appears.                                                            |  |  |
|      | Document Archive)                                       | b. Double-click the document to load, or select the sequence and click <b>Open</b> .                       |  |  |
|      |                                                         | The software loads the sequence and displays it in the <b>Sequence</b> tab.                                |  |  |
|      | a text document or<br>GenBank sequence                  | a. Select the sequence from the text document or the navigator window.                                     |  |  |
|      |                                                         | b. From the Edit menu, select Copy.                                                                        |  |  |
|      |                                                         | c. From the File menu, scroll to the New submenu,<br>and select TaqMan <sup>®</sup> Probe & Primer Design. |  |  |
|      |                                                         | A TaqMan <sup>®</sup> Probe document appears.                                                              |  |  |
|      |                                                         | d. From the Edit menu, select Paste.                                                                       |  |  |
|      |                                                         | The software pastes the nucleotide sequence into the <b>Sequence</b> tab.                                  |  |  |
|      |                                                         | <b>Note</b> Edit the GenBank sequence before saving it as a Primer Express document.                       |  |  |
| 3    | Click the following checkbox                            | es for primer selection:                                                                                   |  |  |
|      | Double Stranded                                         |                                                                                                    |  |  |
|      | ◆ Limit 3´G+C                                           |                                                                                                    |  |  |
|      | TaqMan® Probe #1                                        |                                                                                                    |  |  |
|      | rimers Map Recipe Resul                                 | ts                                                                                                    |  |  |
|      | to M Double Stranded                                    | it 3' G+C D DT Select these checkboxes                                                                     |  |  |
|      |                                                         |                                                                                                    |  |  |
|      | The sense and antisense se                              | equences appear on the <b>Sequence</b> tab.                                                                |  |  |
| 4    | Label the polymorphism with                             | nin the sequence using the Line tool:                                                                      |  |  |
|      | a. From the <b>Tools</b> palette, cl                    | ick the Line tool.                                                                                         |  |  |
|      | b. Select the polymorphic s                             |                                                                                                    |  |  |
|      | The software automatically                              | underlines the polymorphism.                                                                               |  |  |

To import a DNA file for generating a list of potential primers and probes: (continued)

| Step | Action                                                                        |
|------|-------------------------------------------------------------------------------|
| 5    | Following steps 1-4, import the sequence for the other allele into a separate |
|      |                                                                               |

| TaqMan Probe for |      |                                                                                                    |
|------------------|------|----------------------------------------------------------------------------------------------------|
| Allele 1         | Step |                                                                                                    |
|                  | 1    | From the laquan <sup>®</sup> Probe document for Allele 1, click the Sequence tab.                                                                                                    |
| -                |      | The <b>Sequence</b> tab comes to the front of the dialog box.                                                                                                    |
|                  | 2    | Select a region containing potential probe sequences.                                                                                                    |
|                  |      | a. Highlight the polymorphism and approximately 10 nucleotides in both the 5° and 3' directions.                                                                                                    |
|                  |      |                                                                                                    |
|                  |      |                                                                                                    |
|                  |      | AGCCTGGGGT GCCTAATGAG TGAGCTAACT CACATTAATT the 5' and 3' directions                                                                                                    |
|                  |      | b. From the Edit menu, select Copy.                                                                                                    |
|                  |      | c. From the File menu, scroll to New, and select Primer Test Document.                                                                                                    |
|                  |      | A <b>Primer Test</b> document appears.                                                                                                    |
|                  |      | d. Click the Forward Primer text box.                                                                                                    |
|                  |      | e. From the Edit menu, select Paste.                                                                                                    |
|                  |      | Primer Express copies the probe sequence into the <b>Primer Test</b> document and calculates the T <sub>m</sub> using the nearest-neighbor algorithm (Rychlik <i>et al.</i> , 1990).                                                                                                    |
|                  |      | Primer Test #1                                                                                                    |
|                  |      | Primer Concentration: 50 nM Salt: 50 mM ppT                                                                                                    |
|                  |      | Forward Primer Paste the sequence here                                                                                                    |
| -                |      | Image: Transmission of the second state of the second state of the se |
|                  | 3    | Lest potential probe sequences in the complementary strand.                                                                                                    |
|                  |      | The polymorphic sequence and surrounding nucleotides should still be selected                                                                                                    |
|                  |      | b From the <b>Edit</b> menu, select <b>Copy Complement</b>                                                                                                    |
|                  |      | c. Return to the <b>Primer Test</b> document, and click the <b>Reverse Primer</b> text box.                                                                                                    |
|                  |      | d. From the Edit menu, select Paste.                                                                                                    |
|                  |      | Primer Express copies the complementary sequence into the test document and calculates the T, of the oligonucleotide                                                                                                    |
| -                | 4    | For easier identification, label the polymorphism within each probe sequence.                                                                                                    |
|                  | -    | a. Select the polymorphism within the sequence in the <b>Probe 1</b> text box.                                                                                                    |
|                  |      | b. Press the key corresponding to the letter of the polymorphic base.                                                                                                    |
|                  |      | Primer Express replaces the uppercase letter of the base with a lowercase letter.                                                                                                    |
|                  |      | c. Repeat steps a and b for the sequence in the Probe 2 text box.                                                                                                    |

To design a probe for Allele 1: (continued)

| Step | Action                                                                                                    |                                                                                                    |  |  |  |
|------|----------------------------------------------------------------------------------------------------|----------------------------------------------------------------------------------------------------|--|--|--|
| 5    | Highlight potential probe sequences until you identify a probe that meets the guidelines listed in "TaqMan Probe Design Guidelines" on page 17.                                  |                                                                                                    |  |  |  |
|      | <b>Note</b> Remember to look at potential probes from the complementary sequence.                                                                                                |                                                                                                    |  |  |  |
|      | <b>IMPORTANT</b> Add/remove nucleotides evenly to/from both ends of the probe so that the polymorphic site remains within the center.                                            |                                                                                                    |  |  |  |
|      | <b>IMPORTANT</b> Primer Express calculates the $T_m$ for only the <i>highlighted</i> nucleotide sequence and excludes residues outside the selected region from the calculation. |                                                                                                    |  |  |  |
|      | Pr                                                                                                    | imer Test #1                                                                                                    |  |  |  |
|      | Primer Concentration: 50                                                                                                    | nM Salt: 50 mM Excluded from                                                                                                    |  |  |  |
|      | Tm = 55.6° %GC =                                                                                                    | 35.7 Length = 28 the calculation                                                                                                    |  |  |  |
|      | _ T <sub>m</sub> reflects t<br>region only                                                                                                    | this                                                                                                    |  |  |  |
| 6    | From the Edit menu, selec                                                                                                    | t Trim.                                                                                                    |  |  |  |
|      | The software eliminates all but the selected nucleotide sequence (in blue) from the probe test document.                                                                         |                                                                                                    |  |  |  |
| 7    | Count the number of nucleotides in the probe sequence.                                                                                                    |                                                                                                    |  |  |  |
|      | If the probe is Then                                                                                                    |                                                                                                    |  |  |  |
|      | > 30 nucleotides                                                                                                    | design a <i>turbo</i> TaqMan probe as explained in<br>"Designing a turbo TaqMan Probe" on page 21.                                                                                                    |  |  |  |
|      | ≤ 30 nucleotides                                                                                                    | <ul> <li>So nucleotides</li> <li>a. From the sequence selected in step 8, identify the nucleotide strand (sense or antisense) with more cytosine than guanine residues. (This strand is the probe sequence of interest.)</li> </ul> |  |  |  |
|      | <b>IMPORTANT</b> The 5 <sup>°</sup> end of the probe must not be a guanine residue.                                                                                              |                                                                                                    |  |  |  |
|      |                                                                                                    | b. Copy and paste the final sequence for the Allele 1 probe into a text document for ordering.                                                                                                    |  |  |  |
|      |                                                                                                    | c. Go on to the next step.                                                                                                    |  |  |  |
| 8    | Select the probe sequence                                                                                                    | e in the <b>Sequence</b> tab.                                                                                                    |  |  |  |
|      | a. From the <b>Windows</b> menu, select the <b>TaqMan®</b> Probe document.                                                                                                    |                                                                                                    |  |  |  |
|      | c. Select the edited probe                                                                                                    | sequence on the Sequence tab.                                                                                                    |  |  |  |
|      | Primer Express highlights                                                                                                    | the probe sequence in green.                                                                                                    |  |  |  |
|      | d. Go to "Designing the Al                                                                                                    | lele 2 Probe" on page 22.                                                                                                    |  |  |  |

| Designing a turbo |
|-------------------|
| TaqMan Probe      |

To design a *turbo* TaqMan probe:

| Step | Action                                                                                                    |                                                             |  |  |  |
|------|----------------------------------------------------------------------------------------------------|-------------------------------------------------------------|--|--|--|
| 1    | From the Windows menu, select the Primer Test document.                                                                                                    |                                                             |  |  |  |
| 2    | Click the <b>ppT</b> checkbox.                                                                                                    |                                                             |  |  |  |
|      | <b>Note</b> The <b>ppT</b> checkbox adjusts the algorithm $T_m$ calculation for the effect of thymine substitutions in <i>turbo</i> TaqMan probes.                               |                                                             |  |  |  |
|      | Prime                                                                                                    | er Test #1 🛛 🗉 🗄                                            |  |  |  |
|      | Primer Concentration: 50 nM                                                                                                    | sait: 50 mM ppt Select                                      |  |  |  |
|      | Primer Express recalculat thymine substitutions.                                                                                                    | tes the adjusted $T_m$ of the probe sequence based on       |  |  |  |
| 3    | Compare the T <sub>m</sub> of the pro                                                                                                    | obes to the desired $T_m$ of 65–67 °C.                      |  |  |  |
|      | If the probe T <sub>m</sub> is                                                                                                    | Then                                                        |  |  |  |
|      | within 65–67 °C                                                                                                    | go to the next step.                                        |  |  |  |
|      | greater than 67 °C or<br>less than 65 °Ca. While observing the guidelines on page 17,<br>highlight more or fewer nucleotides until you<br>achieve the optimal $T_m$ of 65–67 °C. |                                                             |  |  |  |
|      | <b>IMPORTANT</b> The 5' end of the probe must not be a guanine residue.                                                                                                    |                                                             |  |  |  |
|      | <b>IMPORTANT</b> Add/remove nucleotides evenly to/from both ends of the probe so that the polymorphic site remains within the center of the probe.                               |                                                             |  |  |  |
|      |                                                                                                    | b. From the Edit menu, select Trim.                         |  |  |  |
| 4    | Copy and paste the final sequence for the Allele 1 probe into a text document for ordering.                                                                                      |                                                             |  |  |  |
| 5    | From the Windows menu,                                                                                                    | select the TaqMan <sup>®</sup> Probe document for Allele 1. |  |  |  |
| 6    | Click the <b>ppT</b> checkbox.                                                                                                    |                                                             |  |  |  |
|      | <b>Note</b> The <b>ppT</b> checkbox adjusts the $T_m$ calculation algorithm for the effect of thymine substitutions in <i>turbo</i> TaqMan probes.                               |                                                             |  |  |  |
|      | imers Map Recipe Results<br>Import DNA File Help<br>to Double Stranded Dilimit 3' G+C DpT                                                                                        |                                                             |  |  |  |
| 7    | Select the probe sequenc                                                                                                    | e in the <b>Sequence</b> tab.                               |  |  |  |
|      | a. From the Primer Expre                                                                                                    | ss <b>Tools</b> palette, click the <b>Probe</b> tool.       |  |  |  |
|      | b. Select the edited probe                                                                                                    | e sequence.                                                 |  |  |  |
|      | Primer Express highlights                                                                                                    | the probe sequence in green.                                |  |  |  |

| Designing the  | To desig | in the probe for Allele 2:                                                                                                    |                                                         |  |  |  |
|----------------|----------|----------------------------------------------------------------------------------------------------|---------------------------------------------------------|--|--|--|
| Allele 2 Probe | Step     | Action                                                                                                    |                                                         |  |  |  |
|                | 1        | In the TaqMan® Probe document for Alle                                                                                                    | ele 2, click the <b>Sequence</b> tab.                   |  |  |  |
|                |          | The Sequence tab appears.                                                                                                    |                                                         |  |  |  |
|                | 2        | Select a region containing potential pro                                                                                                    | be sequences.                                           |  |  |  |
|                |          | <ul> <li>a. Highlight the polymorphic sequence and approximately 10 nucleotides in both the 5' and 3' directions.</li> <li>b. Copy the sequence for the Allele 2 probe.</li> </ul>                                  |                                                         |  |  |  |
|                |          |                                                                                                    |                                                         |  |  |  |
|                |          | If the Allele 1 probe is on the                                                                                                    | Then go to the Edit menu and select                     |  |  |  |
|                |          | sense strand,                                                                                                    | Сору.                                                   |  |  |  |
|                |          | antisense (complementary) strand,                                                                                                    | Copy Complement.                                        |  |  |  |
|                |          | <ul> <li>from same strand, otherwise the two pr</li> <li>c. Return to the <b>Primer Test</b> document, contain the Allele 1 probe you select</li> <li>d. From the <b>Edit</b> menu, select <b>Paste</b>.</li> </ul> | and click the <b>Primer</b> text box that does not ted. |  |  |  |
|                |          | calculates the $T_m$ of the oligonucleotide                                                                                                    |                                                         |  |  |  |
|                | 3        | For easier identification, label the polym                                                                                                    | norphism within the Allele 2 probe sequence.            |  |  |  |
|                |          | a. Select the polymorphism within the Allele 2 sequence in the <b>Primer</b> text box.                                                                                                    |                                                         |  |  |  |
|                |          | b. Press the key corresponding to the l                                                                                                    | etter of the polymorphic base.                          |  |  |  |
|                |          | Primer Express replaces the uppercase letter of the base with a lowercase letter                                                                                                    |                                                         |  |  |  |
|                | 4        | Highlight potential probe sequences until you identify a probe that meets the guidelines listed in "TaqMan Probe Design Guidelines" on page 17.                                                                     |                                                         |  |  |  |
|                | 5        | With the desired probe sequence highli                                                                                                    | ghted, select Trim from the Edit menu.                  |  |  |  |
|                |          | The software eliminates all but the selected nucleotide sequence (in blue) from the <b>Primer Test</b> document.                                                                                                    |                                                         |  |  |  |
|                | 6        | Copy and paste the final sequence for for ordering.                                                                                                    | the Allele 2 probe into a text document                 |  |  |  |

# **Designing Primers** After selecting probes for the assay, choose primers based on the guidelines below. Consequently, amplicons are usually 75–150 bp. By limiting the parameters for amplicon design (such as amplicon size), it is possible to run all reactions with a single reaction buffer (TaqMan<sup>®</sup> Universal PCR Master Mix (P/N 4304437)) and a single thermal cycling protocol.

#### **Primer Design Guidelines**

- Avoid runs of an identical nucleotide. This is especially true for guanine, where runs of four or more should be avoided.
- ♦ Set a Primer Express software–estimated T<sub>m</sub> for the primers of 58–60 °C.
- ♦ Keep the guanine + cytosine content within 20–80%.
- Make sure the last five nucleotides at the 3<sup>'</sup> end contain no more than two guanine + cytosine residues.
- Place the forward and reverse primers as close as possible to the probe without overlapping it.

#### Procedure

**IMPORTANT** The probe has been designed with Probe tool and is shown in green.

To select primers for the allelic discrimination assay:

| Step | Action                                                                                                    |                            |  |  |
|------|----------------------------------------------------------------------------------------------------|----------------------------|--|--|
| 1    | Ensure that the Limit 3' G+C checkbox from the Sequence tab is selected.                                                                                                    |                            |  |  |
| 2    | Select Find Primers/Probes N                                                                                                    | low from the Options menu. |  |  |
|      | <b>IMPORTANT</b> If you designed <i>turbo</i> TaqMan probes, both <b>ppT</b> checkboxes found in the <b>TaqMan® Probe</b> document and the <b>Primer Test</b> document must be checked before activating the <b>Find Primers/Probes Now</b> function. The software will not find primers and probes for the correct T <sub>m</sub> if one or both of the checkboxes remain inactive. |                            |  |  |
|      | If the software Then                                                                                                    |                            |  |  |
|      | finds acceptable primers a. Click the <b>Primers</b> tab.                                                                                                    |                            |  |  |
|      | b. Select a primer sequence from the list that satisfies all requirements listed above.                                                                                                    |                            |  |  |
|      | cannot find acceptable<br>primersdesign the forward and reverse primers manually<br>according to the guidelines listed above.                                                                                                    |                            |  |  |
| 3    | Select a set of primers from the list that will produce the shortest amplicon while satisfying the guidelines above.                                                                                                    |                            |  |  |
| 4    | Copy and paste the final primer sequences into a text document for ordering.                                                                                                    |                            |  |  |
| 5    | Select Save from the File menu, and assign a name to the file to save the results.                                                                                                    |                            |  |  |

#### **Obtaining and Installing Primer Express Version 1.5**

System Your Macintosh computer must meet the minimum following hardware and software Requirements requirements to install version 1.5 of the Primer Express software:

| Macintosh Model              | 7200                  | 4400      | G3        | G4    |
|------------------------------|-----------------------|-----------|-----------|-------|
| Macintosh OS Version         | 7.6.1                 | 7.6.1/8.0 | 8.5.1/8.6 | 9.0   |
| Memory Configuration         | 32 MB                 | 32 MB     | 64 MB     | 64 MB |
| Virtual Memory Configuration | OFF                   | OFF       | OFF       | OFF   |
| Storage Requirements         | 40 MB Free Disk Space |           |           |       |
| Additional Hardware          |                       | CD-RO     | M Drive   |       |

**IMPORTANT** Because of problems acknowledged by Apple regarding the Macintosh OS version 8.1, Applied Biosystems does not support Mac OS 8.1 for any Macintosh computer.

Obtaining **Primer Express** Version 1.5

The Primer Express software version 1.5 is available from the Applied Biosystems Internet Web site (http://www.pebio.com/ab/about/pcr/sds/software.html). Before downloading the upgrade, make sure that your computer meets or exceeds the minimum requirements specified above.

Note If necessary, the Primer Express software version 1.5 update can be downloaded from the Applied Biosystems Web site to a Windows <sup>®</sup>-compatible computer, then transferred to a Macintosh computer for use.

To obtain the update package:

| Platform  | Procedure                                                                                                    |  |  |
|-----------|----------------------------------------------------------------------------------------------------|--|--|
| Macintosh | Click the Primer Express 1.5 hyperlink from the Web site.                                                                                                    |  |  |
|           | The Macintosh downloads the compressed Primer Express 1.5 .hqx file.                                                                                                    |  |  |
|           | Note If unable to find the compressed Primer Express 1.5 .hqx file once downloaded, you can locate it using Find (光-F) option from the File menu.                             |  |  |
| Windows   | a. Click the Primer Express 1.5 hyperlink from the Web site.                                                                                                    |  |  |
|           | The internet browser prompts you with download options.                                                                                                    |  |  |
|           | b. Follow the instructions for downloading the software.                                                                                                    |  |  |
|           | The computer downloads the compressed Installer file from the Web site.                                                                                                    |  |  |
|           | c. Transfer the compressed Primer Express 1.5 <b>.hqx</b> file to the desktop of the Macintosh computer to which you wish to install the software.                            |  |  |
|           | <b>Note</b> If unable to find the compressed Primer Express 1.5 <b>.hqx</b> file once downloaded, you can locate it using the <b>Find</b> utility from the <b>Start</b> menu. |  |  |

#### Extracting the Compressed Installer

**IMPORTANT** You must have Aladdin Stuffit Expander<sup>™</sup> to use the Primer Express 1.5 Update from the Applied Biosystems Web site. The latest version of Stuffit Expander is free and available on the Aladdin Systems, Inc. Web site (http://www.aladdinsys.com).

Once downloaded, the Primer Express 1.5 Installer file must be decompressed for use. To extract the compressed Installer program, drag and drop the compressed .hqx file onto the Aladdin Stuffit Expander software icon. Stuffit Expander should extract the compressed file entitled "Install Primer Express™ 1.5." If the installation fails, download the latest version of Stuffit Expander and re-attempt the extraction.

Installing the After downloading and extracting the Primer Express version 1.5 update, follow the instructions below to install the software onto your computer.

| Step | Action                                                                                                    |  |  |
|------|----------------------------------------------------------------------------------------------------|--|--|
| 1    | Save the Primer Express Archive file from the existing <b>Primer Express™ 1.0</b> software folder.                                                                                                    |  |  |
|      | a. Locate and open the existing Primer Express™ 1.0 software folder.                                                                                                    |  |  |
|      | b. Drag the Primer Express Archive file onto the desktop.                                                                                                    |  |  |
|      | PXArchive                                                                                                    |  |  |
|      | c. Close the Primer Express <sup>™</sup> 1.0 software folder.                                                                                                    |  |  |
| 2    | Drag the <b>Primer Express™ 1.0</b> folder into the <b>Trash</b> .                                                                                                    |  |  |
|      | Primer Express™ 1.0 Trash                                                                                                    |  |  |
| 3    | Load the <b>Primer Express Version 1.5</b> CD onto your CD-ROM drive or download the installer file from the internet (see "Obtaining Primer Express Version 1.5" on page 24).                                                                                                    |  |  |
|      | The icon for the Primer Express CD appears on your computer desktop and a window displaying the Primer Express Version 1.5 Installer opens.                                                                                                    |  |  |
| 4    | Double-click the Installer icon and follow the instructions given by the software.                                                                                                    |  |  |
|      | During the installation, the Primer Express 1.5 Installer completely replaces the program files for the existing version of the Primer Express software. The update is completely automated and does not require you to make any further modifications to the existing files or to reboot your computer. |  |  |
| 5    | When the installation is complete, click <b>Quit</b> to exit the installer.                                                                                                    |  |  |
| 6    | Drag the Primer Express Archive file (from step 1) into the new <b>Primer Express™</b><br><b>1.5</b> software folder.                                                                                                    |  |  |

Using Primer Express Version 1.5 for the First Time **IMPORTANT** After the installation you will be required to enter your personalized registration code to unlock the updated version of Primer Express. The registration code is located on the diskette sleeve in which the original CD-ROM arrived. If you do not have your Registration Code, please contact your local Applied Biosystems Sales and Service Office for assistance.

To run Primer Express Version 1.5 for the first time:

| Step | Action                                                                          |  |
|------|---------------------------------------------------------------------------------|--|
| 1    | Double-click the Primer Express 1.5 icon.                                       |  |
|      | The software prompts you for a registration code.                               |  |
| 2    | Enter your registration code and click <b>OK</b> .                              |  |
|      | Primer Express prompts you to identify a Primer Express Archive file.           |  |
| 3    | Select the Primer Express archive file you saved in the installation procedure. |  |
| 4    | From the Edit menu, select Preferences.                                         |  |
|      | Reconfigure the Primer Express software preferences as needed.                  |  |

Summary of New Features and Modifications

Summary of Primer Express Version 1.5 features the following improvements and modifications:

| [                                                         | Т                                                                                                    |  |  |
|-----------------------------------------------------------|----------------------------------------------------------------------------------------------------|--|--|
| Feature                                                   | Description                                                                                                    |  |  |
| Support for designing TaqMan<br>MGB probe assays          | Primer Express Version 1.5 features a set of probe and primer functions specifically for designing and testing TaqMan MGB probe assays.                                                                                                    |  |  |
|                                                           | Sequence       Params       Rxx Cond       Primers       Map       Recipe       Results         Import DNA File.       He (b)       He (b)       He |  |  |
|                                                           | The function of these dialog boxes is demonstrated in<br>"Designing TaqMan MGB Assays for Allelic Discrimination"<br>on page 5.                                                                                                    |  |  |
| Support for designing<br><i>turbo</i> TaqMan probe assays | The existing TaqMan probe and primer design documents were redesigned to incorporate a function for designing and testing <i>turbo</i> TaqMan probe assays.                                                                                                    |  |  |
|                                                           | TaqMan® Probe#1         Sequence       Params         Racipe       Results         Import DNA File.       Help         Length       Opple         Sector       To load a DNA file, click         Primer Concentration:       So mH         Forward Primer       To         To       O         Length       0         Length       Primer Concentration:         So mH       Salt:         To       O         Length       O         Reverse Primer       To         To       0°         %6C =       Length =         O       Length =         To       0°         %6C =       Length =         To       0°         %6C =       Length =         To       0°         %6C =       Length =                                                                                                    |  |  |
|                                                           | The function of these dialog boxes is demonstrated in<br>"Designing TaqMan and turbo TaqMan Assays for<br>Allelic Discrimination" on page 17.                                                                                                    |  |  |
| Y2K compliance                                            | Primer Express version 1.5 is Year 2000 compliant.                                                                                                    |  |  |
| Increased program stability                               | The program code has been revised to provide additional stability.                                                                                                    |  |  |

**Outstanding Issues** Primer Express Version 1.5 contains the following outstanding issues:

- The Save As option allows you to save files with the same name.
- The application allows you to save data from the Results Page in the Results Archive with the same name.
- While in the Open dialog box, the application allows you to save results with an incorrect date.
- The application quits unexpectedly when the Close option is used with the Batch Processing document.

#### **Purchasing and Contact Information**

## Via E-Mail

Over the Web or To receive more information about any of the products mentioned in this bulletin:

| To reach us       | Contact the oligonucleotide manufacturing department at                           |                                                                                                    |  |  |
|-------------------|-----------------------------------------------------------------------------------|----------------------------------------------------------------------------------------------------|--|--|
| over the internet | one of the Web addresses in the following table.                                  |                                                                                                    |  |  |
|                   | If you have Go to                                                                 |                                                                                                    |  |  |
|                   | an existing account                                                               | http://oligos.pebio.com                                                                                                    |  |  |
|                   | never used the<br>Applied Biosystems<br>oligonucleotide<br>department Web<br>site | http://oligos.pebio.com/demo<br>The Applied Biosystems Web site login appears.<br>a. Click the <b>Username</b> text field and type<br><b>guestuser</b> . |  |  |
|                   |                                                                                   | <ul><li>b. Click the <b>PIN</b> text field and type <b>3455224</b>.</li><li>c. Click <b>Login</b>.</li></ul>                                             |  |  |
| by e-mail         | OligosUS@pebio.com                                                                |                                                                                                    |  |  |

## **Probes and Primers**

Ordering TaqMan The following table contains a list of the available primer and probe configurations:

| Description                                                                      | Quantities (pmol) | Part Number |  |
|----------------------------------------------------------------------------------|-------------------|-------------|--|
| TaqMan MGB probe                                                                 | 15,000–25,000     | 4316033     |  |
| • 5'-fluorescent label: 6-FAM, VIC, or TET                                       |                   |             |  |
| <ul> <li>3´-nonfluorescent quencher</li> </ul>                                   | 50,000-100,000    | 4316032     |  |
| <ul> <li>Minor groove binder</li> </ul>                                          |                   |             |  |
| <i>turbo</i> TaqMan probe                                                        | 5000-6000         | 4310390     |  |
| ◆ 5´-fluorescent label: 6-FAM, VIC, or TET                                       |                   |             |  |
| ♦ 3´-label: TAMRA                                                                | 15,000–25,000     | 4310392     |  |
| <ul> <li>Thymine residues replaced with<br/>5-propyne-2´-deoxyuridine</li> </ul> | 50,000-100,000    | 4310394     |  |
| TaqMan probe                                                                     | 5000-6000         | 450025      |  |
| ♦ 5´-fluorescent label: 6-FAM, VIC, or TET                                       |                   |             |  |
| ♦ 3´-label: TAMRA                                                                | 15,000–25,000     | 450024      |  |
|                                                                                  | 50,000-100,000    | 450003      |  |
| Sequence detection primer                                                        | 4000 (minimum)    | 4304970     |  |
|                                                                                  | 40,000 (minimum)  | 4304971     |  |
|                                                                                  | 130,000 (minimum) | 4304972     |  |

#### References

Afonina, I., Zivarts, M., Kutyavin, I., *et al.* 1997. Efficient priming of PCR with short oligonucleotides conjugated to a minor groove binder. *Nucleic Acids Res.* 25:2657–2660.

Kuimelis, R.G., Livak, K.J., Mullah, B., and Andrus, A. 1997. Structural analogues of TaqMan probes for real-time quantitative PCR. *Nucleic Acids Symp. Ser.* 37:255–256.

Kutyavin, I.V., Lukhtanov, E.A., Gamper, H.B., and Meyer, R.B. 1997. Oligonucleotides with conjugated dihydropyrroloindole tripeptides: base composition and backbone effects on hybridization. *Nucleic Acids Res.* 25:3718–3723.

Livak, K.J., Flood, S.J.A., Marmaro, J., and Mullah, K.B., inventors; Applied Biosystems (Foster City, CA), assignee. 2 Mar. 1999. Hybridization assay using self-quenching fluorescence probe. United States patent 5,876,930.

Livak, K.J., Marmaro, J., and Todd, J.A. 1995. Towards fully automated genome-wide polymorphism screening [letter]. *Nat. Genet.* 9:341–342.

Rychlik, W., Spencer, W.J., and Rhoads, R.E. 1990. Optimization of the annealing temperature for DNA amplification *in vitro* [published erratum appears in Nucleic Acids Res 1991 Feb 11;19(3):698]. *Nucleic Acids Res.* 18:6409–6412.

© Copyright 2000, Applied Biosystems/PE Corporation

#### For Research Use Only. Not for use in diagnostic procedures.

ABI PRISM and its design is a registered trademark, and ABI and Applied Biosystems are trademarks of PE Corporation or its subsidiaries in certain countries.

TaqMan and AmpliTaq Gold are registered trademarks of Roche Molecular Systems, Inc.

All other trademarks are the sole property of their respective owners.

#### FOR TAQMAN® MGB PROBES

#### NOTICE TO PURCHASER: LIMITED LICENSE

This product is optimized for use in the Polymerase Chain Reaction ("PCR") and 5<sup>-</sup> nuclease detection methods covered by patents owned by Roche Molecular Systems, Inc. and F. Hoffmann-La Roche Ltd. No license under these patents to use the PCR process or 5<sup>-</sup> nuclease detection methods is conveyed expressly or by implication to the purchaser by the purchase of this product. A license to use the PCR process for certain research and development activities accompanies the purchase of certain Applied Biosystems reagents when used in conjunction with an authorized thermal cycler, or is available from Applied Biosystems. Further information on purchasing licenses to practice the PCR process may be obtained by contacting the Director of Licensing, Applied Biosystems, 850 Lincoln Centre Drive, Foster City, California 94404 or at Roche Molecular Systems, Inc., 1145 Atlantic Avenue, Alameda, California 94501.

Probes labeled at the 5' and 3' end, and their use in the 5' nuclease assay, are covered by patents, issued and pending, owned by PE Corporation or its subsidiaries in certain countries.

PE Corporation, formerly The Perkin-Elmer Corporation, is committed to providing the world's leading technology and information for life scientists. PE Corporation consists of the PE Biosystems and Celera Genomics businesses. PE Biosystems comprises four divisions—Applied Biosystems, PE Informatics, PerSeptive Biosystems, and Tropix.

#### P/N 4317594, Rev. A, Stock No. 117UB02-01